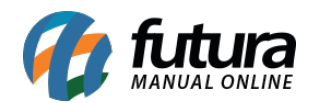

Sistema: Futura Cash

Caminho: <u>Relatórios>Caixa>Caixa</u>

Referência: FCSH13

Versão: 2015.5.4

**Como Funciona:** Por meio dos relatórios de Caixa é possível controlar as movimentações feitas no caixa por vários filtros, acessando o caminho acima o sistema irá abrir a tela abaixo:

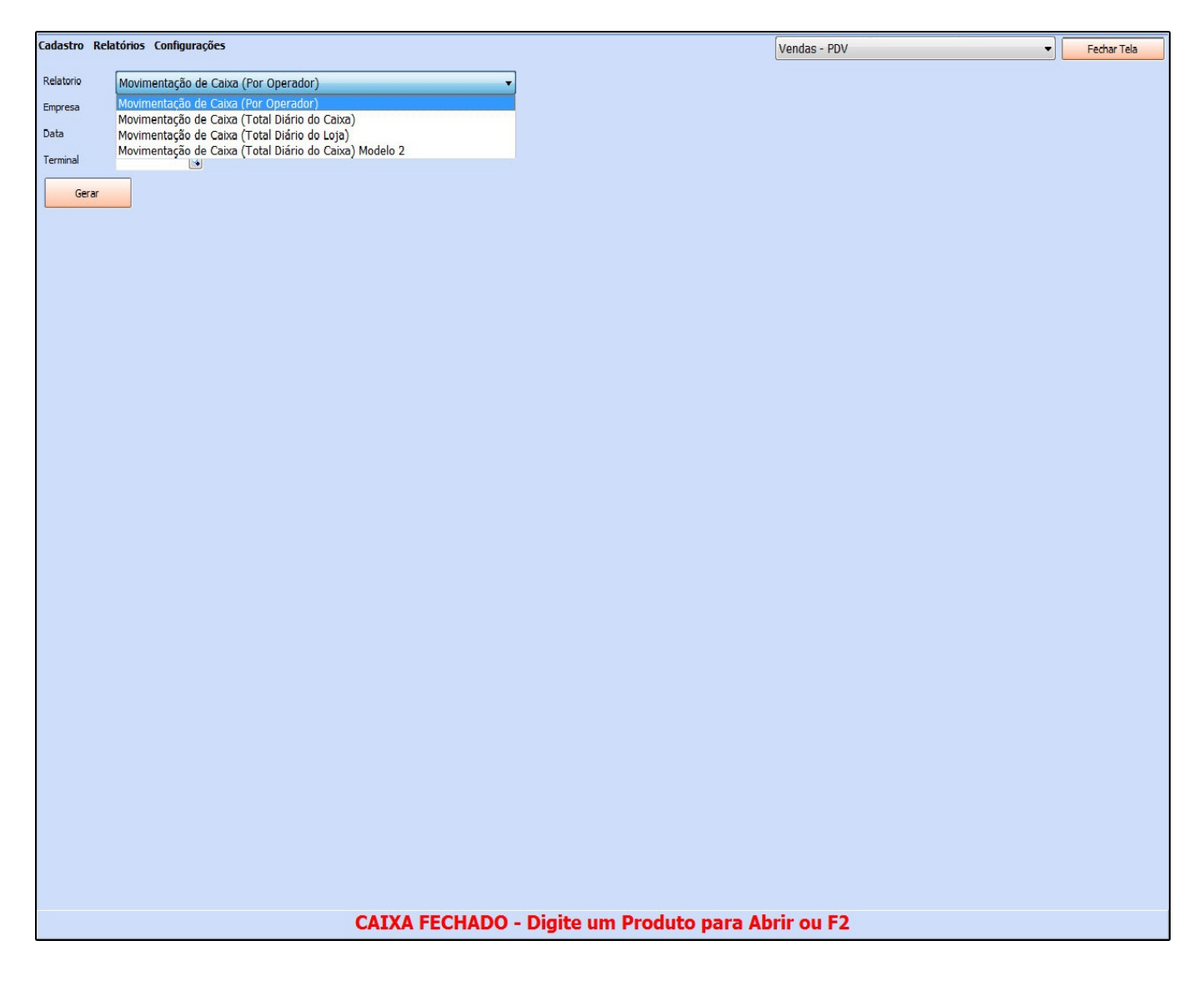

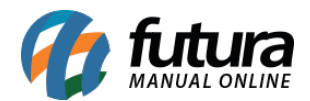

**Relatório:** Selecione o modelo de relatório de caixa a ser utilizado.

*Empresa*: É possível definir por qual empresa quer que o sistema filtre as informações;

*Data:* Insira a data que quer verificar a movimentação feita no caixa;

Terminal: Insira o número do terminal que deseja verificar as movimentações.

## Movimentação de Caixa (Por Operador):

|                  |                        |                      |                            |                            |                         | Vendas - PD                 | /                    |                       | - Fechar                |
|------------------|------------------------|----------------------|----------------------------|----------------------------|-------------------------|-----------------------------|----------------------|-----------------------|-------------------------|
|                  | 4 4 1 <b>F FI</b> 1    | 08 % Exportar p/ PDF | ▼ 🏝 🛛 Envia                | r Por E-Mail               |                         |                             |                      |                       |                         |
|                  |                        |                      |                            |                            |                         |                             |                      |                       |                         |
|                  |                        |                      |                            |                            |                         |                             |                      |                       |                         |
| EMPRESA T        | ESTE LTDA              | www.futuras          | istemas.com.br             | 2                          | 25/03/2015 15:31:05     | Page 1 of 1                 |                      |                       |                         |
| MOVIN            | <b>JENTAÇÃO I</b>      | EINANCEIRA           |                            | PDV                        |                         |                             |                      |                       |                         |
| Total Diária     | o do Caixa:            |                      |                            |                            |                         |                             |                      |                       |                         |
| Data: 2          | 5/03/2015              |                      |                            |                            |                         |                             |                      |                       |                         |
|                  |                        |                      |                            |                            |                         |                             |                      |                       | -                       |
| Caixa            | 4 1 Situaçã<br>        | o do Caixa: Aberto   |                            |                            |                         |                             |                      |                       |                         |
| Fechamento       | 1: 25/03/2015 08:51:52 | Usuário: 1 FOTOR     | RA                         |                            |                         |                             |                      |                       |                         |
|                  |                        |                      |                            | Marrimannta da             | Calua                   |                             |                      |                       |                         |
|                  |                        |                      |                            | wovimento de               | Caixa                   |                             |                      |                       |                         |
| Cod.             | Nome                   | Total Venda<br>Bruta | Trocas e<br>Devoluções     | (A) Total<br>Venda Liquida | (B) Receb. de<br>Carnês | (C) Sangria /<br>Suprimento | (D) Total<br>(A+B+Č) | (E) Saldo em<br>Čaixa | (E) Diferença:<br>(E-D) |
| 1                |                        | 550,00               | 0,00                       | 550,00                     | 0,00                    | 0,00                        | 550,00               | 0,00                  | -550,00                 |
|                  |                        | JTAL 550,00          | 0,00                       | 550,00<br>Suprimentos/S    | u,uu                    | 0,00                        | 0,00                 | 0,00                  | 0,00                    |
|                  |                        |                      |                            | ouprimentosio              | angna                   | 510 5 ( I                   |                      |                       |                         |
| Hora<br>08:51:52 | Usuário                |                      | Histórico<br>TROCO INICIAL |                            |                         | E/S Espècie                 |                      |                       | Valor                   |
| 00.01.02         |                        |                      |                            |                            |                         | E BRRIERO                   | Т                    | otal Movimentado      | . 0,00                  |
|                  |                        |                      |                            |                            |                         |                             |                      |                       |                         |
|                  |                        |                      |                            |                            |                         |                             | Т                    | otal Movimentado      | : 0,00                  |
|                  |                        |                      |                            |                            |                         |                             |                      |                       |                         |
|                  |                        |                      |                            |                            |                         |                             |                      |                       |                         |
|                  |                        |                      |                            |                            |                         |                             |                      |                       |                         |
|                  |                        |                      |                            |                            |                         |                             |                      |                       |                         |
|                  |                        |                      |                            |                            |                         |                             |                      |                       |                         |
|                  |                        |                      |                            |                            |                         |                             |                      |                       |                         |
|                  |                        |                      |                            |                            |                         |                             |                      |                       |                         |
|                  |                        |                      |                            |                            |                         |                             |                      |                       |                         |
|                  |                        |                      |                            |                            |                         |                             |                      |                       |                         |
|                  |                        |                      |                            |                            |                         |                             |                      |                       |                         |
|                  |                        |                      |                            |                            |                         |                             |                      |                       |                         |
|                  |                        |                      |                            |                            |                         |                             |                      |                       |                         |
|                  |                        |                      |                            |                            |                         |                             |                      |                       |                         |
|                  |                        |                      |                            |                            |                         |                             |                      |                       |                         |
|                  |                        |                      |                            |                            |                         |                             |                      |                       |                         |
|                  |                        |                      |                            |                            |                         |                             |                      |                       |                         |
|                  |                        |                      |                            |                            |                         |                             |                      |                       |                         |
|                  |                        |                      |                            |                            |                         |                             |                      |                       |                         |
|                  |                        |                      |                            |                            |                         |                             |                      |                       |                         |
|                  |                        |                      |                            |                            |                         |                             |                      |                       |                         |
|                  |                        |                      |                            |                            |                         |                             |                      |                       |                         |
|                  |                        |                      |                            |                            |                         |                             |                      |                       |                         |
|                  |                        |                      |                            |                            |                         |                             |                      |                       |                         |
|                  |                        |                      |                            |                            |                         |                             |                      |                       |                         |

Movimentação de Caixa (Total diário do Caixa):

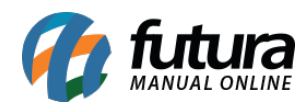

| Relatórios                     | Configurações                           |                                |                                              |                            |                            |                         | Vendas - PD                 | v                    |                       | • Fed                  |
|--------------------------------|-----------------------------------------|--------------------------------|----------------------------------------------|----------------------------|----------------------------|-------------------------|-----------------------------|----------------------|-----------------------|------------------------|
|                                | ( <b>4 1</b> → H                        | 108 %                          | Exportar p/ PDF                              | ▼ 🏝 🛛 Envia                | r Por E-Mail               |                         |                             |                      |                       |                        |
|                                |                                         |                                |                                              |                            |                            |                         |                             |                      |                       |                        |
| EMPRESA T                      | ESTE LTDA                               |                                | www.futurasist                               | emas.com.br                | 2                          | 5/03/2015 15:31:05      | Page 1 of 1                 |                      |                       |                        |
| MOVIN                          | IENTACÃO                                | FINA                           |                                              |                            | PDV                        |                         |                             |                      |                       |                        |
| Total Diário                   | o do Caixa:                             |                                |                                              |                            |                            |                         |                             |                      |                       |                        |
| Data: 2                        | 5/03/2015                               |                                |                                              |                            |                            |                         |                             |                      |                       |                        |
| Caixa<br>Abertura<br>echamento | : 1 Situa<br>: 25/03/2015 08:51:52<br>: | ição do Ca<br>Usuári<br>Usuári | aixa: <sup>Aberto</sup><br>o: 1 FUTURA<br>o: | X                          |                            |                         |                             |                      |                       |                        |
|                                | 0                                       |                                |                                              |                            | Movimento de               | Caixa                   |                             |                      |                       |                        |
| Cod.                           | Nome                                    |                                | Total Venda<br>Bruta                         | Trocas e<br>Devoluções     | (A) Total<br>Venda Liquida | (B) Receb. de<br>Carnês | (C) Sangria /<br>Suprimento | (D) Total<br>(A+B+C) | (E) Saldo em<br>Caixa | (E) Diferença<br>(E-D) |
| 1                              | DINHEIRO                                |                                | 550,00                                       | 0,00                       | 550,00                     | 0,00                    | 0,00                        | 550,00               | 0,00                  | -550,00                |
|                                |                                         | TOTAL                          | 550,00                                       | 0,00                       | 550,00<br>Suprimentos/S    | 0,00<br>angria          | 0,00                        | 0,00                 | 0,00                  | 0,00                   |
|                                |                                         |                                |                                              |                            | ouprimentos/o              | anglia                  | 50 5 ( I                    |                      |                       |                        |
| Hora<br>08:51:52               | Usuário<br>FUTURA                       |                                |                                              | Histórico<br>TROCO INICIAL |                            |                         | E/S Espècie<br>E DINHEIRO   |                      |                       | Valo<br>0.0            |
|                                |                                         |                                |                                              |                            |                            |                         |                             | Т                    | otal Movimentado      | : 0,0                  |
|                                |                                         |                                |                                              |                            |                            |                         |                             |                      |                       |                        |
|                                |                                         |                                |                                              |                            |                            |                         |                             |                      |                       |                        |

Movimentação de Caixa (Total diário da Loja):

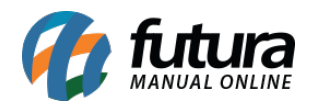

| o Relatórios Configurações            |                           |                |                    | Vendas - PD        | V                 |               | ▼ Fechar Te    |
|---------------------------------------|---------------------------|----------------|--------------------|--------------------|-------------------|---------------|----------------|
|                                       | Exportar p/ PDF 🔹 🖳 Env   | iar Por E-Mail |                    |                    |                   |               | [              |
|                                       |                           |                |                    |                    |                   |               |                |
|                                       |                           |                |                    |                    |                   |               |                |
| EMPRESA TESTE LTDA                    | www.futurasistemas.com.br | 2              | 5/03/2015 15:41:51 | Page 1 of 1        |                   |               |                |
| MOVIMENTAÇÃO FINA                     | ANCEIRA DO CAIXA          | VPDV           |                    |                    |                   |               |                |
| Data: 25/03/2015                      |                           |                |                    |                    |                   |               |                |
| Coixo: 1 Situantia da Ca              | - iver Aborto             |                |                    |                    |                   |               |                |
| Abertura: 25/03/2015 08:51:52 Usuário | o: 1 FUTURA               |                |                    |                    |                   |               |                |
| Fechamento: Usuári                    | 0:                        |                |                    |                    |                   |               |                |
|                                       |                           | Movimento de   | Caixa              |                    |                   |               |                |
| Cod. Nome                             | Total Venda Trocas e      | (A) Total      | (B) Receb. de      | (C) Sangria /      | (D) Total         | (E) Saldo em  | (E) Diferença: |
| 1 DINHEIRO                            | 550.00 0.00               | 1 550.00       | Carnes<br>0.00     | Suprimento<br>0.00 | (ATBTC)<br>550,00 | Calxa<br>0.00 | -550,00        |
| TOTAL                                 | 550,00 0,00               | 550,00         | 0,00               | 0,00               | 0,00              | 0,00          | 0,00           |
|                                       |                           | Suprimentos/S  | angria             |                    |                   |               |                |
| Hora Usuário                          | Histórico                 |                |                    | E/S Espéci         | e                 |               | Valor          |
| 08:51:52 FUTURA                       | TROCO INICIAL             |                |                    | E DINHEI           | RO T              | -4-1 M        | 0,00           |
|                                       |                           |                |                    |                    |                   |               |                |
|                                       |                           |                |                    |                    |                   |               |                |

## Movimentação de Caixa (Total diário do Caixa) Modelo 2:

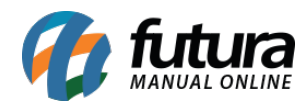

| o Relató | rios Configurações             |              |          |            |               | Vendas - PDV        | ▼ Fechar    |
|----------|--------------------------------|--------------|----------|------------|---------------|---------------------|-------------|
|          | I I I I I                      | ▶ 108 %      | Exporta  | r p/ PDF   | • 8           |                     |             |
|          |                                |              |          |            |               |                     |             |
|          |                                |              |          |            |               |                     |             |
| EMPRE    | SA TESTE LTDA                  | ~            |          | www.futur. | asistemas.com | 25/03/2015 15:43:45 | Page 1 of 1 |
| MO       | VIMENTAÇ                       | ÃO FIN       | IANC     | EIRA       | DO C          |                     |             |
| Total E  | Diário do Caixa:<br>erminal: 1 | Data: 25     | /03/2015 |            |               |                     |             |
| 000.1    |                                | 20101 20     | 0012010  |            |               |                     |             |
| Total    | DINHEIRO                       |              | 550      | ,00        |               |                     |             |
| Total    | Líquido                        |              | 550      | ,00<br>,00 |               |                     |             |
| Quar     | ntidade de Pagamen             | tos          |          | 2          |               |                     |             |
| Form     | as de Dagamente                |              |          |            |               |                     |             |
|          | as ue nayamento                |              |          |            |               |                     |             |
|          |                                |              | I        | PAGAMENT   | ro            |                     |             |
| PEDIDO   | CLIENTE USUARIO                | TOTAL_PEDIDO | DESCONTO | DINHEIRO   | Grand Total   |                     |             |
| 2        | CONSUMIDOR FUTURA              | 50.00        | 0.00     | 50.00      | 50.00         |                     |             |
| Grand To | tal                            |              |          | 550,00     | 550,00        |                     |             |
|          |                                |              |          |            |               |                     |             |
| 1        |                                |              |          |            |               |                     |             |